# Configuratie van SWA Second Factor-verificatie met ISE als RADIUS-server

# Inhoud

| Inleiding               |
|-------------------------|
| Voorwaarden             |
| Vereisten               |
| Gebruikte componenten   |
| Achtergrondinformatie   |
| <u>Netwerktopologie</u> |
| Configuratiestappen     |
| ISE-configuratie        |
| Configuratie SWA        |
| Verifiëren              |
| Referenties             |

# Inleiding

Dit document beschrijft hoe u verificatie van tweede factoren kunt configureren op een beveiligde web-applicatie met Cisco Identity Service Engine als een RADIUS-server.

# Voorwaarden

## Vereisten

Cisco raadt kennis van de volgende onderwerpen aan:

- Basiskennis in SWA.
- Kennis van de configuratie van het authenticatie- en autorisatiebeleid op ISE.
- Basiskennis van RADIUS.

Cisco raadt u ook aan het volgende te hebben:

- Beveiligde toegang voor beheer van Web Appliance (SWA) en Cisco Identity Service Engine (ISE).
- Uw ISE is geïntegreerd in Active Directory of LDAP.
- Active Directory of LDAP is geconfigureerd met een gebruikersnaam 'admin' om SWA standaard 'admin' account te authenticeren.
- Compatibele WSA en ISE versies.

Gebruikte componenten

De informatie in dit document is gebaseerd op de volgende softwareversies:

- SWA 14.0.2-012
- ISE 3.0.0

De informatie in dit document is gebaseerd op de apparaten in een specifieke laboratoriumomgeving. Alle apparaten die in dit document worden beschreven, hadden een opgeschoonde (standaard)configuratie. Als uw netwerk live is, moet u zorgen dat u de potentiële impact van elke opdracht begrijpt.

# Achtergrondinformatie

Wanneer u de tweede factorverificatie voor administratieve gebruikers op SWA inschakelt, verifieert het apparaat de gebruikersreferenties met de RADIUS-server voor de tweede keer nadat de referenties zijn geverifieerd die in SWA zijn geconfigureerd.

# Netwerktopologie

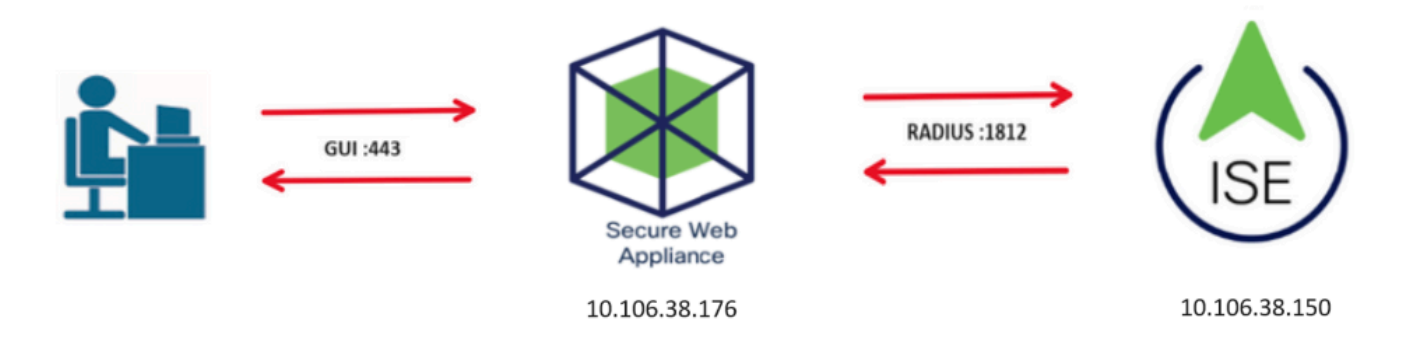

Afbeelding - Netwerktopologiediagram

Administratieve gebruikers hebben toegang tot SWA op poort 443 met hun referenties. SWA verifieert de referenties met de RADIUS-server voor verificatie van de tweede factor.

# Configuratiestappen

## **ISE-configuratie**

Stap 1. Voeg een nieuw netwerkapparaat toe. Ga naar Beheer > Netwerkbronnen > Netwerkapparaten > +Add.

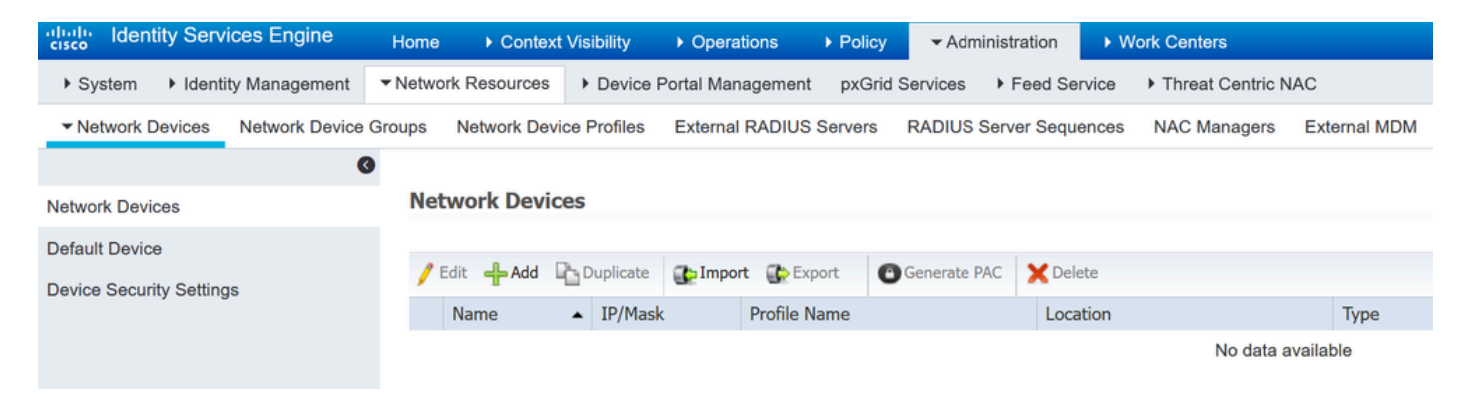

SWA als netwerkapparaat toevoegen in ISE

- Stap 2. Configureer het netwerkapparaat in ISE.
- Stap 2.1. Wijs een naam toe aan het object van het netwerkapparaat.
- Stap 2.2. Plaats het SWA IP-adres.
- Stap 2.3. Controleer het aanvinkvakje RADIUS.
- Stap 2.4. Definieer een gedeeld geheim.

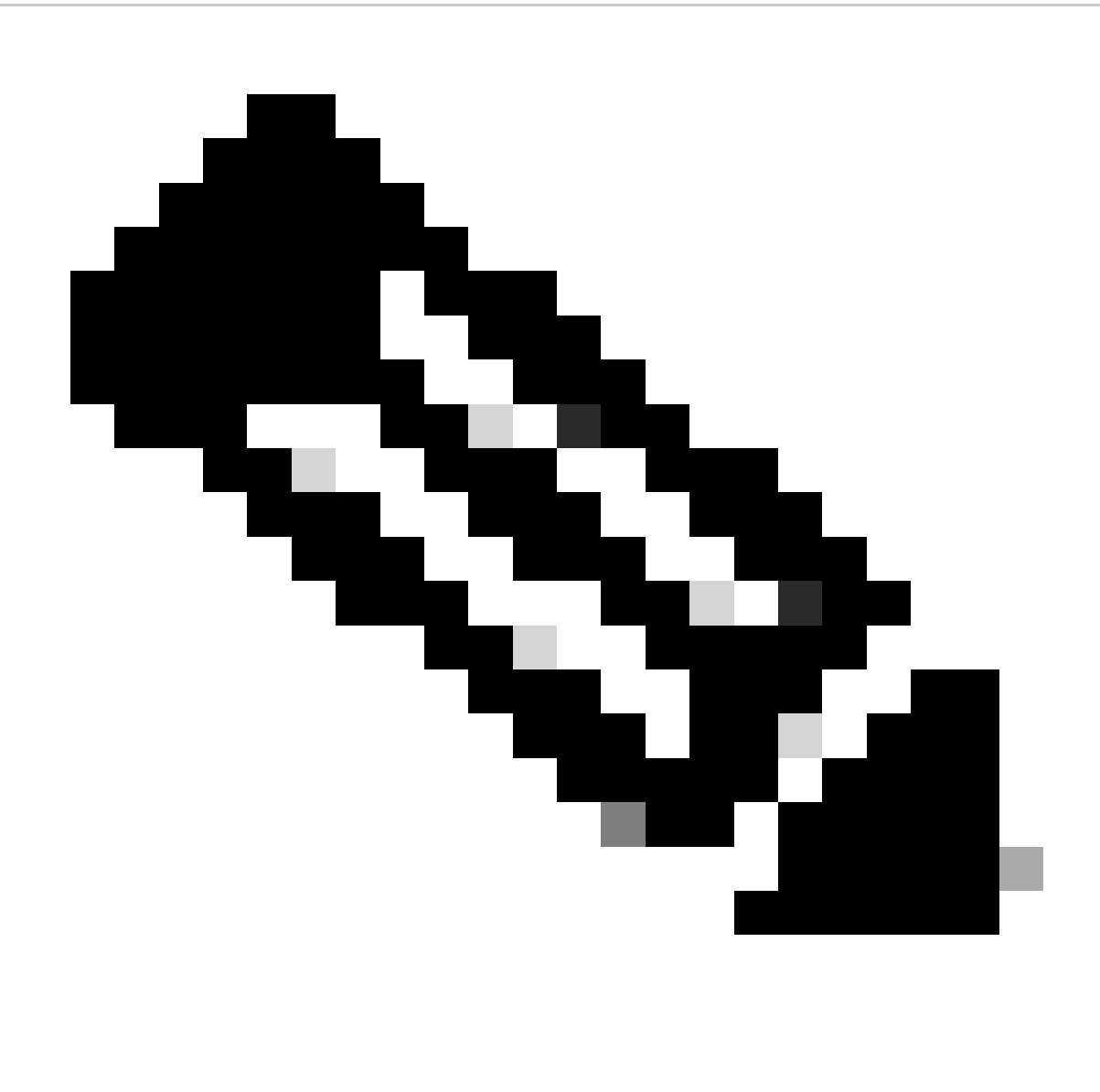

Opmerking: dezelfde toets moet later worden gebruikt om de SWA te configureren.

| Network Devices                   | Network Devices List > SWA              |
|-----------------------------------|-----------------------------------------|
| Default Device                    | Network Devices                         |
| Device Security Settings          | * Name SWA                              |
| Device Security Settings          | Description                             |
|                                   |                                         |
|                                   | IP Address • IP : 10.106.38.176 / 32    |
|                                   |                                         |
|                                   |                                         |
|                                   | * Device Profile 🗮 Cisco 👻 🕀            |
|                                   |                                         |
|                                   | Model Name                              |
|                                   | Software Version                        |
|                                   | * Natural Daviss Craum                  |
|                                   | Network Device Group                    |
|                                   | Location All Locations 📀 Set To Default |
|                                   | IPSEC No Set To Default                 |
|                                   |                                         |
|                                   | All Device Types Set to Default         |
|                                   |                                         |
|                                   | ✓ RADIUS Authentication Settings        |
|                                   |                                         |
|                                   | RADIUS UDP Settings                     |
|                                   | Protocol RADIUS                         |
|                                   | * Shared Secret Show                    |
| gedeelde sleutel voor netwerkappa | araat configureren                      |

Stap 2.5. Klik op Verzenden.

| _            |                                                                     |            |
|--------------|---------------------------------------------------------------------|------------|
| $\checkmark$ |                                                                     |            |
|              |                                                                     |            |
|              | RADIUS UDP Settings                                                 |            |
|              | Protocol RADIUS                                                     |            |
|              | * Shared Secret Show                                                | W          |
|              | Use Second Shared Secret 🔲 🕖                                        |            |
|              | Shot                                                                | w          |
|              | CoA Port 1700 Set                                                   | To Default |
|              | RADIUS DTLS Settings (i)                                            |            |
|              | DTLS Required 🔲 🕡                                                   |            |
|              | Shared Secret radius/dtls (i)                                       |            |
|              | CoA Port 2083 Set                                                   | To Default |
|              | Issuer CA of ISE Certificates for CoA Select if required (optional) | y (i)      |
|              | DNS Name                                                            |            |
|              |                                                                     |            |
|              | General Settings                                                    |            |
|              | Enable KeyWrap 🗌 🕡                                                  |            |
|              | * Key Encryption Key Show                                           |            |
|              | * Message Authenticator Code Key Show                               |            |
|              | Key Input Format   ASCII HEXADECIMAL                                |            |
|              |                                                                     |            |
|              | TACACS Authentication Settings                                      |            |
|              | ► SNMP Settings                                                     |            |
|              | Advanced TrustSec Settings                                          |            |
| Submit       | Cancel                                                              |            |

Configuratie van netwerkapparaat verzenden

Stap 3. U moet Netwerktoegangsgebruikers maken die overeenkomen met de gebruikersnaam die in de SWA is geconfigureerd. Navigeren naar Administratie > Identiteitsbeheer > Identiteiten > + Toevoegen.

| dent dent                                                                          | tity Services Engine   | Home              | xt Visibility 🔹 🕨 O | perations   Policy              | - Administration   | Work Centers        |                  |  |  |  |  |  |
|------------------------------------------------------------------------------------|------------------------|-------------------|---------------------|---------------------------------|--------------------|---------------------|------------------|--|--|--|--|--|
| ▶ System                                                                           | ◄ Identity Management  | Network Resources | Device Portal       | Management pxGrid S             | ervices 		 Feed Se | rvice + Threat Cent | ric NAC          |  |  |  |  |  |
| ✓ Identities Groups External Identity Sources Identity Source Sequences → Settings |                        |                   |                     |                                 |                    |                     |                  |  |  |  |  |  |
|                                                                                    | 0                      |                   |                     |                                 |                    |                     |                  |  |  |  |  |  |
| Users                                                                              |                        | Network Acce      | ss Users            |                                 |                    |                     |                  |  |  |  |  |  |
| Latest Manua                                                                       | I Network Scan Results | / Edit 🕂 Add      | 🔀 Change Status     | 🚯 Import 🔹 Export 👻             | 🗙 Delete 🛛 🕞 Du    | plicate             |                  |  |  |  |  |  |
|                                                                                    |                        | Status            | Name                | <ul> <li>Description</li> </ul> | n Firs             | t Name Last Na      | me Email Address |  |  |  |  |  |
|                                                                                    |                        |                   |                     |                                 |                    | No da               | ata available    |  |  |  |  |  |

Voeg lokale gebruikers toe in ISE

- Stap 3.1. Wijs een naam toe.
- Stap 3.2. (optioneel) Voer het e-mailadres van de gebruiker in.
- Stap 3.3. Wachtwoord instellen.
- Stap 3.4. Klik op Save (Opslaan).

| dentity Services                   | s Engine <sub>Home</sub>  | Context Visibility                                                                                         | <ul> <li>Operations</li> </ul> | Policy       | + Administration  | • Work Centers    |                       |
|------------------------------------|---------------------------|----------------------------------------------------------------------------------------------------|--------------------------------|--------------|-------------------|-------------------|-----------------------|
| + System - Identity Ma             | anagement + Network       | Resources + Device                                                                                         | e Portal Management            | pxGrid Servi | ices + Feed Serv  | rice + Threat Cer | ntric NAC             |
| - Identities Groups                | External Identity Sources | Identity Source Seq                                                                                        | uences · Settings              |              |                   |                   |                       |
| Users<br>Latest Manual Network Sca | an Results                | etwork Access Users List ><br>etwork Access User<br>* Name rouser<br>Status Renabled<br>Email<br>Passwords | New Network Access             | s User       |                   |                   | ]                     |
|                                    |                           | Password Type:                                                                                             | nternal Users<br>assword       | •            | Re-Enter Password | d                 |                       |
|                                    |                           | * Login Password                                                                                           | •••••                          |              | •••••             |                   | Generate Password (1) |
|                                    |                           | Enable Password                                                                                            |                                |              |                   |                   | Generate Password (i) |

Voeg een lokale gebruiker toe in ISE

Stap 4. Maak een beleidsset die overeenkomt met het SWA IP-adres. Dit is om toegang tot andere apparaten met deze gebruikersreferenties te voorkomen.

Navigeer naar Policy > PolicySets en klik op +pictogram in de linkerbovenhoek.

| dialia<br>cisco | Identit | y Services | Engine    | Home           | ▸ Cont | ext Visibility | <ul> <li>Operations</li> </ul> | ▼ Policy | Administration | Work Centers |
|-----------------|---------|------------|-----------|----------------|--------|----------------|--------------------------------|----------|----------------|--------------|
| Polic           | y Sets  | Profiling  | Posture   | Client Provisi | ioning | Policy Element | nts                            |          |                |              |
| Polic           | y Set   | 6          |           |                |        |                |                                |          |                |              |
| +               | S       | tatus      | Policy Se | t Name         |        | Description    |                                | Condi    | tions          |              |
| Sear            | ch      |            |           |                |        |                |                                |          |                |              |

Beleidsset toevoegen in ISE

Stap 4.1. Een nieuwe regel wordt bovenaan uw Policy Sets geplaatst. Voer een naam in voor nieuw beleid.

Stap 4.2. Voeg een voorwaarde voor RADIUS NAS-IP-Adres attribuut toe om het SWA IP-adres aan te passen.

Stap 4.3. Klik op Gebruik om de wijzigingen te bewaren en de editor te verlaten.

#### **Conditions Studio**

| Library        |                                          |            |  |  |  |  |  |  |  |  |  |
|----------------|------------------------------------------|------------|--|--|--|--|--|--|--|--|--|
| Search by Name |                                          |            |  |  |  |  |  |  |  |  |  |
| <b>Q</b>       |                                          | ະ ຈີ       |  |  |  |  |  |  |  |  |  |
|                | Catalyst_Switch_Local_Web_Authentication | <i>(</i> ) |  |  |  |  |  |  |  |  |  |
|                | Switch_Local_Web_Authentication          | ()         |  |  |  |  |  |  |  |  |  |
|                | Switch_Web_Authentication                | 1          |  |  |  |  |  |  |  |  |  |
|                | Wired_802.1X                             |            |  |  |  |  |  |  |  |  |  |
|                | Wired_MAB                                | 1          |  |  |  |  |  |  |  |  |  |
|                | Wireless_802.1X                          | ()         |  |  |  |  |  |  |  |  |  |
|                | Wireless_Access                          | 1          |  |  |  |  |  |  |  |  |  |
|                | Wireless_MAB                             | ()         |  |  |  |  |  |  |  |  |  |
|                | WLC_Web_Authentication                   | 1          |  |  |  |  |  |  |  |  |  |

|   | Radius·NAS-IP-Address |   |               |          |      |  |  |  |  |  |
|---|-----------------------|---|---------------|----------|------|--|--|--|--|--|
| 9 | Equals                | ~ | 10.106.38.176 |          |      |  |  |  |  |  |
|   | Set to 'Is not'       |   | C             | uplicate | Save |  |  |  |  |  |
|   |                       |   |               |          | 777  |  |  |  |  |  |
|   |                       |   |               |          |      |  |  |  |  |  |
|   |                       |   |               |          |      |  |  |  |  |  |
|   |                       |   | New AND OR    |          |      |  |  |  |  |  |
|   |                       |   | + New AND OR  |          |      |  |  |  |  |  |

Close Use

Voeg beleid toe aan kaart SWA Network Device

## Stap 4.4. Klik op Save (Opslaan).

| Policy | Sets   |                 |                    |            |                                            |        |                     | Reset Poli   | cyset Hitcount | s Reset | Save |
|--------|--------|-----------------|--------------------|------------|--------------------------------------------|--------|---------------------|--------------|----------------|---------|------|
| •      | Status | Policy Set Name | Description        | Conditions |                                            | Allowe | ed Protocols / Serv | ver Sequence | Hits           | Actions | View |
| Search |        |                 |                    |            |                                            |        |                     |              |                |         |      |
| 1      | ø      | SWA Access      |                    | 0          | Radius-NAS-IP-Address EQUALS 10.106.38.176 | Defau  | ult Network Access  | × * +        |                | ٥       | >    |
|        | Ø      | Default         | Default policy set |            |                                            | Defau  | ult Network Access  | x * +        | 0              | ٥       | >    |
|        |        |                 |                    |            |                                            |        |                     |              |                | Reset   | Save |

Beleidsbesparing

0×

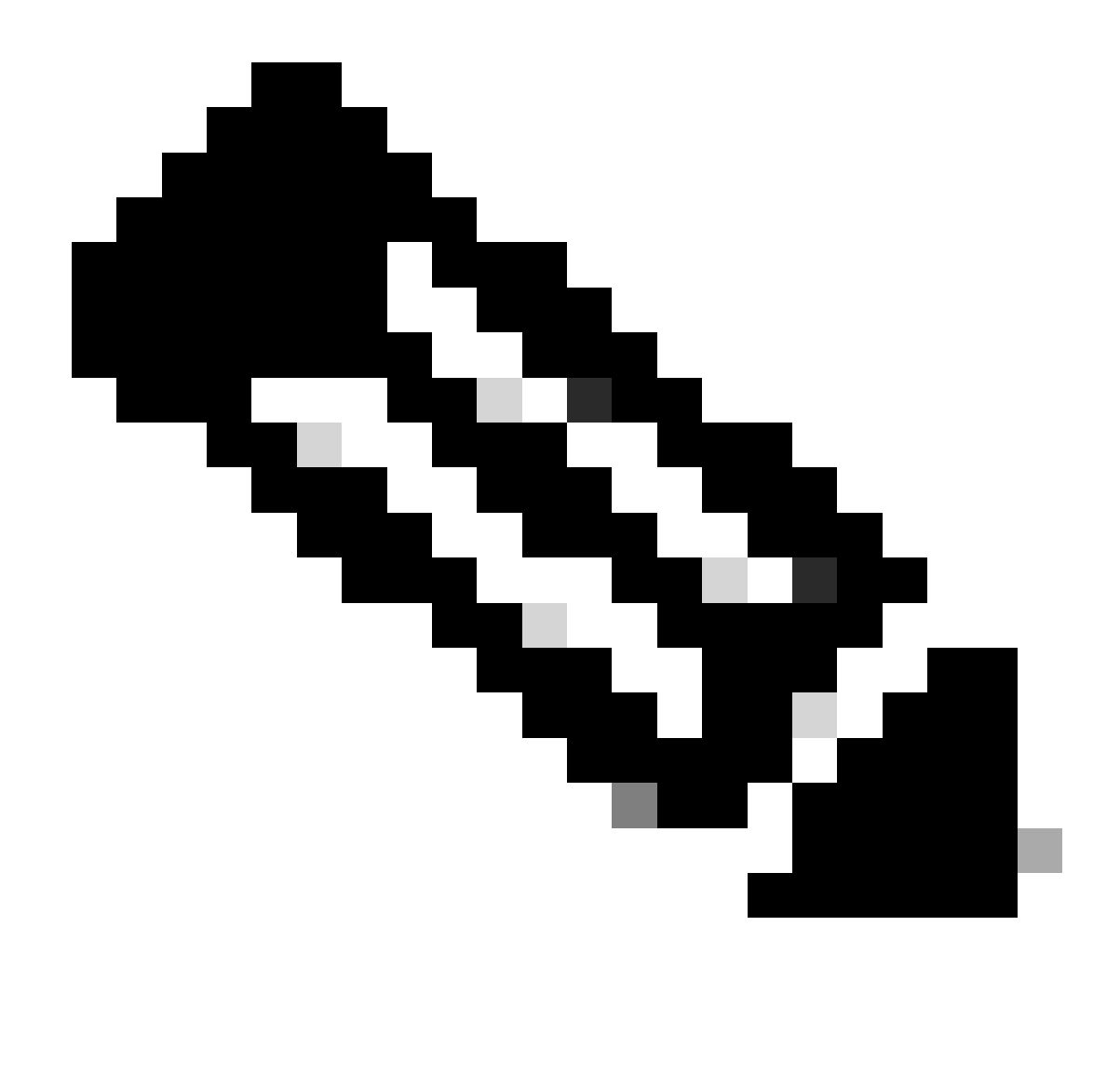

Opmerking: in dit voorbeeld is de lijst met standaardprotocollen voor netwerktoegang toegestaan. U kunt een nieuwe lijst maken en deze indien nodig beperken.

Stap 5. Als u de nieuwe beleidssets wilt weergeven, klikt u op het pictogram ">" in de kolom Bekijken.

Stap 5.1. Breid het menu Autorisatiebeleid uit en klik op het + pictogram om een nieuwe regel toe te voegen om de toegang tot alle geverifieerde gebruikers mogelijk te maken.

Stap 5.2. Stel een naam in.

Stap 5.3. Stel de voorwaarden in om de netwerktoegang voor woordenboeken met de verificatiestatus van kenmerken af te stemmen op de doorgegeven verificatie en klik op Gebruik.

#### **Conditions Studio**

| Library  |                                           |                   |  |  |  |  |  |  |  |  |  |
|----------|-------------------------------------------|-------------------|--|--|--|--|--|--|--|--|--|
| Sear     | ch by Name                                |                   |  |  |  |  |  |  |  |  |  |
| <b>Q</b> |                                           | <mark>६</mark> ङ् |  |  |  |  |  |  |  |  |  |
|          | BYOD_is_Registered                        | ()                |  |  |  |  |  |  |  |  |  |
|          | Catalyst_Switch_Local_Web_Authenticati on |                   |  |  |  |  |  |  |  |  |  |
|          | Compliance_Unknown_Devices                |                   |  |  |  |  |  |  |  |  |  |
|          | Compliant_Devices                         | <i>i</i>          |  |  |  |  |  |  |  |  |  |
|          | Guest_Flow                                | 1                 |  |  |  |  |  |  |  |  |  |
|          | Network_Access_Authentication_Passed      | 1                 |  |  |  |  |  |  |  |  |  |
|          | Non_Cisco_Profiled_Phones                 | <i>i</i> )        |  |  |  |  |  |  |  |  |  |
|          | Non_Compliant_Devices                     | <i>i</i> )        |  |  |  |  |  |  |  |  |  |
|          | Switch_Local_Web_Authentication           | <i>i</i> )        |  |  |  |  |  |  |  |  |  |
|          | Switch_Web_Authentication                 | <i>i</i> )        |  |  |  |  |  |  |  |  |  |
|          | Wired_802.1X                              | <i>i</i>          |  |  |  |  |  |  |  |  |  |
|          | Wired_MAB                                 | <i>i</i>          |  |  |  |  |  |  |  |  |  |
|          | Wireless_802.1X                           | <i>i</i>          |  |  |  |  |  |  |  |  |  |
|          | Wireless_MAB                              | <i>i</i>          |  |  |  |  |  |  |  |  |  |
|          | WLC_Web_Authentication                    | <i>(i</i> )       |  |  |  |  |  |  |  |  |  |

|    | Network Access-AuthenticationStatus |             |                      |     |     |  |  |  |  |  |
|----|-------------------------------------|-------------|----------------------|-----|-----|--|--|--|--|--|
| ່ະ | Equals                              | ~           | AuthenticationPassed | ٣   |     |  |  |  |  |  |
|    | Set to 'Is not'                     |             | Duplic               | ate | Sav |  |  |  |  |  |
|    | Set to 'Is not'                     |             | Duplic               | ate |     |  |  |  |  |  |
|    |                                     |             |                      |     |     |  |  |  |  |  |
|    |                                     |             |                      |     |     |  |  |  |  |  |
|    |                                     | ( / / / / A |                      |     |     |  |  |  |  |  |
|    |                                     |             | New AND OR           |     |     |  |  |  |  |  |

Close Use

Reset Save

Selecteer Autorisatievoorwaarde

## Stap 6. Stel het standaard PermitAccess-profiel in en klik op Opslaan.

| Policy S | sts → SW    | /A Access               |                       |                                           | Reset Policyset Hitcour        | ts Res      | et Save |
|----------|-------------|-------------------------|-----------------------|-------------------------------------------|--------------------------------|-------------|---------|
|          | Status      | Policy Set Name         | Description           | Conditions                                | Allowed Protocols / Ser        | wer Sequenc | e Hits  |
| Search   |             |                         |                       |                                           |                                |             |         |
|          | Θ           | SWA Access              |                       | Radius NAS-P-Address EQUALS 10 108 38.176 | Default Network Access         | ** +        | •       |
| ♥ Auther | tication Po | alicy (1)               |                       |                                           |                                |             |         |
| ۲        | Status      | Rule Name               | Conditions            |                                           | Use                            | Hits        | Actions |
| Search   |             |                         |                       |                                           |                                |             |         |
|          |             |                         |                       | +                                         |                                |             |         |
|          | ø           | Default                 |                       |                                           | Al_User_D_Stores **  > Options | 6           | ۰       |
| > Author | ization Pol | icy - Local Exceptions  |                       |                                           |                                |             |         |
| > Autho  | ization Pol | icy - Global Exceptions |                       |                                           |                                |             |         |
| ✓ Author | ization Pol | icy (2)                 |                       |                                           |                                |             |         |
|          |             |                         |                       | Results                                   |                                |             |         |
| ۲        | Status      | Rule Name               | Conditions            | Profiles                                  | Security Groups                | Hits        | Actions |
| Search   |             |                         |                       |                                           |                                |             |         |
| 1        | ø           | SWA Users               | Network_Access_Author | (in Permit Access) 4                      | Select from list               | 5           | ۰       |
|          | ø           | Default                 |                       | [InDenyAccess]                            | Select from list * +           | ۰           | ٥       |
|          |             |                         |                       |                                           |                                |             |         |

Selecteer een autorisatieprofiel

#### 0 X

## **Configuratie SWA**

Stap 1. Van SWA GUI navigeer aan Systeembeheer en klik Gebruikers.

Stap 2. Klik op Inschakelen in Second Factor Verification Settings.

| [ | Cisco Sec | ure Web Appliance    |                   |         |                       | Secure We |
|---|-----------|----------------------|-------------------|---------|-----------------------|-----------|
| ١ | Reporting | Web Security Manager | Security Services | Network | System Administration |           |
|   |           |                      |                   |         |                       |           |

#### Users

| Users                                   |                |                                                       |                |                    |              |  |  |
|-----------------------------------------|----------------|-------------------------------------------------------|----------------|--------------------|--------------|--|--|
| Add User                                |                |                                                       |                |                    |              |  |  |
| All<br>Accounts User Name Full Name     |                | User Type                                             | Account Status | Passphrase Expires | Delete       |  |  |
| admin Administrator                     |                | Administrator                                         | Active         | n/a                |              |  |  |
| Enforce Passphrase Changes              |                |                                                       |                |                    |              |  |  |
|                                         |                |                                                       |                |                    |              |  |  |
| Local User Account & Passphrase Setting |                |                                                       |                |                    |              |  |  |
| Account Loc                             | : Not o        | configured.                                           |                |                    |              |  |  |
| Passphrase Rese                         | : Not o        | Not configured.                                       |                |                    |              |  |  |
| Passphrase Rule                         | : Requ<br>Addi | ire at least 8 characters.<br>tional rules configured |                |                    |              |  |  |
|                                         |                |                                                       |                | E                  | dit Settings |  |  |
| External Authentication                 |                |                                                       |                |                    |              |  |  |
| External Authentication                 |                |                                                       |                |                    |              |  |  |
| External Authentication is disabled.    |                |                                                       |                |                    |              |  |  |
|                                         |                |                                                       |                |                    | Enable       |  |  |
| Second Factor Authentication Settings   |                |                                                       |                |                    |              |  |  |
| Two Factor Authentication is disabled   |                |                                                       |                |                    | 1            |  |  |
|                                         |                |                                                       |                |                    | Enable       |  |  |

Tweede factor verificatie in SWA inschakelen

Stap 3. Voer het IP-adres van de ISE in het veld RADIUS Server Hostname in en voer het gedeelde geheim in dat is geconfigureerd in stap 2 van ISE-configuratie.

Stap 4. Selecteer de gewenste vooraf gedefinieerde rollen die Tweede Factor-handhaving moet worden ingeschakeld.

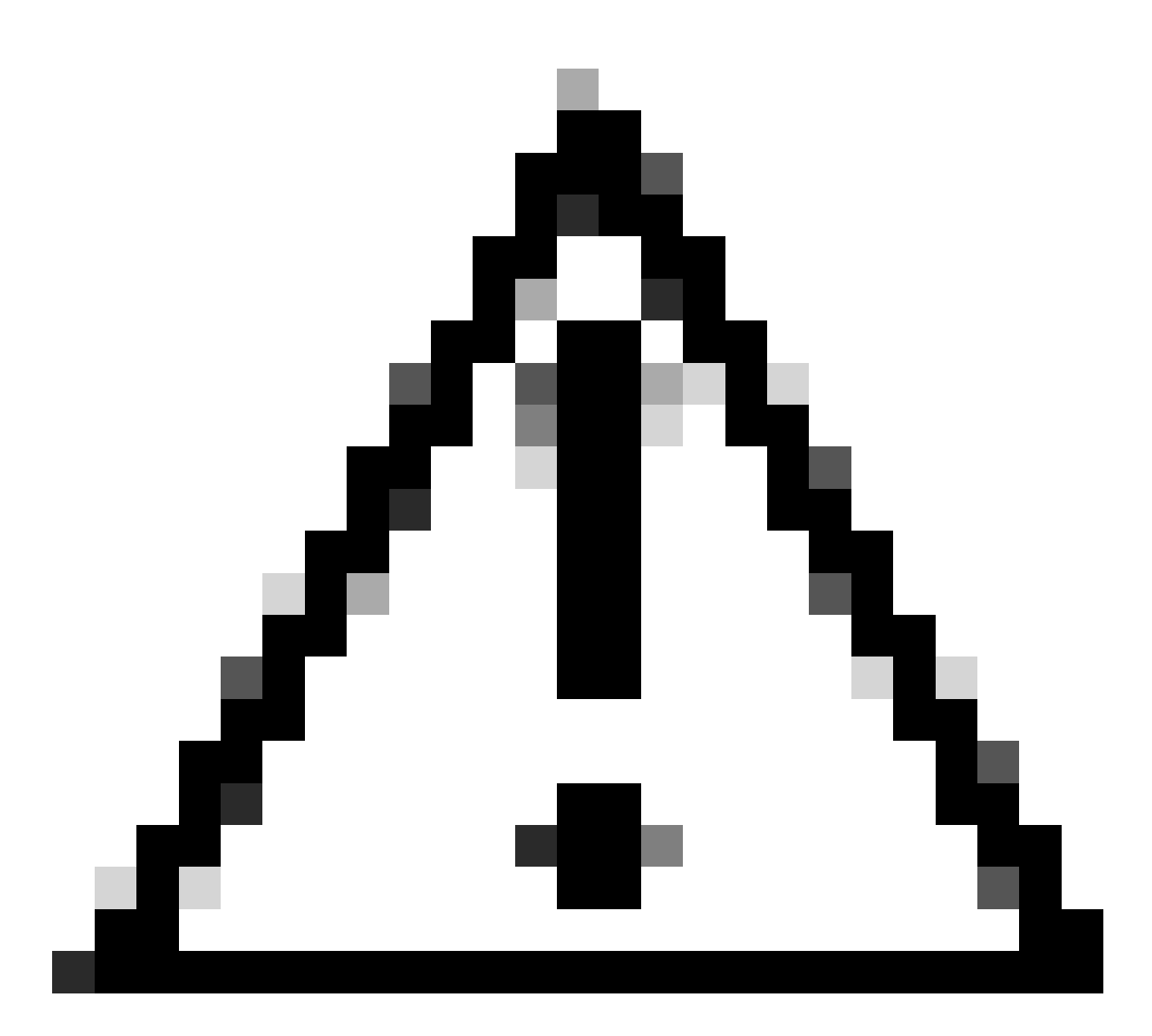

Waarschuwing: als u authenticatie van een tweede factor in SWA inschakelt, wordt de standaard 'admin' account ook ingeschakeld met handhaving van de tweede factor. U moet ISE integreren met LDAP of Active Directory (AD) om 'admin' referenties te verifiëren, omdat ISE u niet toestaat om 'admin' te configureren als een Network Access Gebruiker.

| Cisco Seo<br>s100v | cure Web Appliance   |                   |         |                       | Secure We |
|--------------------|----------------------|-------------------|---------|-----------------------|-----------|
| Reporting          | Web Security Manager | Security Services | Network | System Administration |           |
| Reporting          | Web Security Manager | Security Services | Network | System Administration |           |

#### Users

| Users           | Users             |               |               |                |                    |        |  |  |  |
|-----------------|-------------------|---------------|---------------|----------------|--------------------|--------|--|--|--|
| Add User.       | Add User          |               |               |                |                    |        |  |  |  |
| All<br>Accounts | User Name         | Full Name     | User Type     | Account Status | Passphrase Expires | Delete |  |  |  |
|                 | admin             | Administrator | Administrator | Active         | n/a                |        |  |  |  |
| Enforce Pa      | assphrase Changes |               |               |                |                    |        |  |  |  |

| Local User Account & Passphrase Settings |                                                               |
|------------------------------------------|---------------------------------------------------------------|
| Account Lock:                            | Not configured.                                               |
| Passphrase Reset:                        | Not configured.                                               |
| Passphrase Rules:                        | Require at least 8 characters.<br>Additional rules configured |
|                                          | Edit Settings                                                 |
|                                          |                                                               |
| External Authentication                  |                                                               |
| External Authentication is disabled.     |                                                               |
|                                          | Enable                                                        |
|                                          |                                                               |
| Second Factor Authentication Settings    |                                                               |
| Two Factor Authentication is disabled.   |                                                               |
|                                          | Enable                                                        |

Tweede factor verificatie in SWA inschakelen

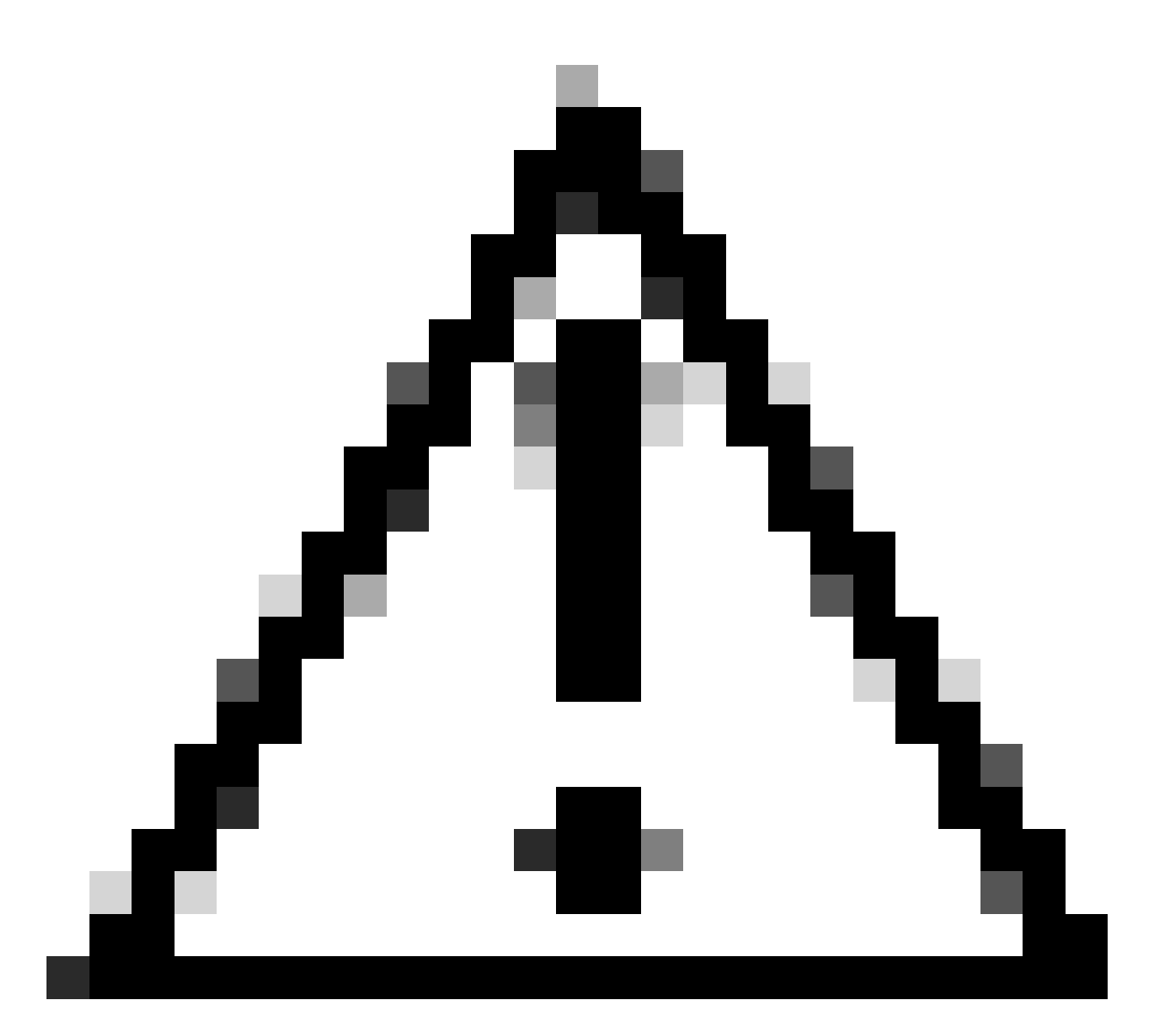

Waarschuwing: als u authenticatie van een tweede factor in SWA inschakelt, wordt de standaard 'admin' account ook ingeschakeld met handhaving van de tweede factor. U moet ISE integreren met LDAP of Active Directory (AD) om 'admin' referenties te verifiëren, omdat ISE u niet toestaat om 'admin' te configureren als een Network Access Gebruiker.

#### Second Factor Authentication

| Second Factor Authentication Settings                 |                                                                                                    |  |  |  |  |              |  |
|-------------------------------------------------------|----------------------------------------------------------------------------------------------------|--|--|--|--|--------------|--|
| Enable Second Factor Authentication                   |                                                                                                    |  |  |  |  |              |  |
| Authentication Type:                                  | RADIUS                                                                                                    |  |  |  |  |              |  |
| Protocol:                                             | UDP v                                                                                                    |  |  |  |  |              |  |
| RADIUS Server Information:                            | RADIUS Server Hostname         Port         Shared Secret         Timeout Value<br>(in seconds)         Authentication<br>protocol         Add Row |  |  |  |  |              |  |
|                                                       | 10.106.38.150 1812                                                                                                    |  |  |  |  |              |  |
| User Role Privileges                                  |                                                                                                    |  |  |  |  |              |  |
| Configure user roles for Second Factor Authentication |                                                                                                    |  |  |  |  |              |  |
| Second Factor Authentication is enforced to:          | Predefined Roles Administrator<br>Operator<br>Read-Only Operator<br>Guest                                                                          |  |  |  |  |              |  |
| Two Factor Login Page                                 |                                                                                                    |  |  |  |  |              |  |
| Appearance:                                           | Current Logo:<br>CISCO.<br>O Use Current Logo<br>O Upload Custom Logo from Local Computer:<br>Browse No file selected.                             |  |  |  |  |              |  |
| Company Name:                                         | (Max 150 characters only)                                                                                                    |  |  |  |  |              |  |
| Custom text Information:                              | 11 (Max 500 characters only)                                                                                                    |  |  |  |  |              |  |
| Login help Information:                               | : (Examples:For login trouble Please contact, Contact Name ,123-1234-123,admin@example.com or help URL. Note:Max 500 characters only)              |  |  |  |  |              |  |
| View Existing Two Factor Login Page                   |                                                                                                    |  |  |  |  | Login Page 🗗 |  |
|                                                       |                                                                                                    |  |  |  |  |              |  |

Tweede factorverificatie configureren

Stap 5: Klik op Add User om Gebruikers in SWA te configureren. Voer een gebruikersnaam in en selecteer het gebruikerstype dat vereist is voor de gewenste rol. Voer wachtwoordgroep in en typ deze opnieuw.

#### Users

| Users       |                                                                                                    |            |                    |                |                    |        |  |  |  |
|-------------|----------------------------------------------------------------------------------------------------|------------|--------------------|----------------|--------------------|--------|--|--|--|
| Add User    | Add User                                                                                                    |            |                    |                |                    |        |  |  |  |
| * When RADI | * When RADIUS external authentication is enabled, all local user accounts except "admin" are disabled. If all RADIUS services fail, local user accounts will be used for authentication. |            |                    |                |                    |        |  |  |  |
|             |                                                                                                    |            |                    |                |                    |        |  |  |  |
| Accounts    | User Name                                                                                                    | Full Name  | User Type*         | Account Status | Passphrase Expires | Delete |  |  |  |
|             | adminuser                                                                                                    | Admin User | Administrator      | Active         | n/a                | ŵ      |  |  |  |
|             | rouser                                                                                                    | RO User    | Read-Only Operator | Active         | n/a                | ŵ      |  |  |  |

Gebruikersconfiguratie in SWA

Stap 6: Klik op Indienen en Wijzigingen vastleggen.

## Verifiëren

Open de SWA GUI met de geconfigureerde gebruikersreferenties. Na succesvolle verificatie wordt u omgeleid naar de secundaire verificatiepagina. Hier moet u de secundaire verificatiereferenties invoeren die in ISE zijn geconfigureerd.

| Passcode: Login                                                                    |  |
|------------------------------------------------------------------------------------|--|
| Copyright © 2003-2022 Cisco Systems, Inc. All rights reserved.   Privacy Statement |  |

Controleer het inloggen op tweede factor

# Referenties

- <u>Gebruikershandleiding voor AsyncOS 14.0 voor Cisco Secure Web applicatie</u>
- ISE 3.0 beheerdershandleiding
- ISE-compatibiliteitsmatrix voor beveiligde web applicatie
- Geïntegreerde AD voor ISE GUI en CLI-aanmelding

### Over deze vertaling

Cisco heeft dit document vertaald via een combinatie van machine- en menselijke technologie om onze gebruikers wereldwijd ondersteuningscontent te bieden in hun eigen taal. Houd er rekening mee dat zelfs de beste machinevertaling niet net zo nauwkeurig is als die van een professionele vertaler. Cisco Systems, Inc. is niet aansprakelijk voor de nauwkeurigheid van deze vertalingen en raadt aan altijd het oorspronkelijke Engelstalige document (link) te raadplegen.